## User Manual for the Canvas App

Prerequisites: A Microsoft Power Platform Account

#### Make an Appointment

- 1. Enter the name of the appointment you want to create
- 2. Enter the phone number of the patient preceded with their calling code. This should be the mobile number which is stored by the NHS for the patient
- 3. Enter the associated email address for the patient.

| Create An Appointme        | nt and Send WhatsApp                                                                                                |
|----------------------------|----------------------------------------------------------------------------------------------------|
| Appointment Name           | Calendar Event Calendar                                                                                             |
| TestNHSAppointment         | 10:00     NHS Appointment Test       10:30          https://oscarhui21-9xjw.webex.com/oscarhui21                    |
| Phone Number               | 11:00 NHS 12345678                                                                                                  |
| 85252252448                | 12:00 Nttps://oscarhui21-9xjw.webex.com/oscarhui21                                                                  |
| Email                      | 13:00 Appointment NHS:12345432<br>14:00  https://oscarbui21_9xjw.webex.com/oscarbui21                               |
| Appointment Start Date and | Time WhatsApp Reminder<br>To send a reminder, please enter phone number first and then press the<br>location label. |

As seen in the figure, the name is "TestNHSAppointment", the number is 85252252448, and the email is zcabhui@ucl.ac.uk

4. Select the appointment date from the calendar, checking that it doesn't collide with any events already scheduled in the calendar to the right.

| Online Appointment System |     |     |        |      |     |     |                       |                                                                  |
|---------------------------|-----|-----|--------|------|-----|-----|-----------------------|------------------------------------------------------------------|
| Cre                       | at  | te  | An     |      | pp  | oir | nent and Send         | d WhatsApp                                                       |
|                           |     | 3   | Tuesda | y    |     |     | Calenda               | ar Event Calendar                                                |
|                           |     | l   | 28     | h    |     |     | 10:00<br>10:30        | NHS Appointment Test https://oscarhui21-9xjw.webex.com/oscarhui2 |
| 4                         |     | Mar | ch 3   | 2023 |     | •   | 11:00<br>12:00        | NHS 12345678  % https://oscarhui21-9xjw.webex.com/oscarhui2      |
| Sun M                     | lon | Tue | Wed    | Thu  | Eri | Sat | 13:00<br>14:00        | Appointment NHS:12345432                                         |
|                           |     |     | 1      | 2    | 3   | 4   | WhateA                | App Reminder                                                     |
| 5                         | 6   | 7   | 8      | 9    | 10  | 11  | nd Time To send a rem | ninder, please enter phone number first and then press the       |
| 12                        | 13  | 14  | 15     | 16   | 17  | 18  | 00 V                  |                                                                  |
| 10                        | 20  | 21  | 22     | 23   | 24  | 25  | e.g. 44712345         | 156789                                                           |

- 5. Select an available time for the selected date from the dropdown menu
- 6. Select the end date for the appointment from the available dates on the calendar
- 7. Select the available times for that selected date from the dropdown menu

| Power Apps   Online Consultation | ₽ Search        | Environment<br>MSFT (default)                                                                                  |
|----------------------------------|-----------------|----------------------------------------------------------------------------------------------------|
| Online Appoi                     | intment Syster  | n                                                                                                    |
| Create An A                      | ppointment a    | nd Send WhatsApp                                                                                               |
| Appointment Na                   | ime             | Calendar Event                                                                                                 |
| TestNHSAppointment               |                 | 10:00         NHS 7653421           10:30              \[                                                      |
| Phone Number                     | 16              | 11:00 Meeting NHS: 88888888                                                                                    |
| 85252252448                      | 17              | 12:00 🕅 https://oscarhui21-9xjw.webex.com/oscarhui21                                                           |
| Email                            | 19              | 12:00         NHS Appointment: 12345678           12:30                                                        |
| Appointment Sta                  | art Date and    | WhatsApp Reminder<br>To send a reminder, please enter phone number first and then press the<br>location label. |
| Appointment En                   | d Date and 1 24 | e.g, 447123456789                                                                                              |
| 28/03/2023 🖬                     | 09 ~ 00 ~ 00    | Note: Please Refresh Calender to get the updated version by clicking the dropbox again                         |

9. Click the confirm button and the patient should see the following

| +1 (555) 081-9033<br>Business Account                                                                                                    | Q | : |
|----------------------------------------------------------------------------------------------------|---|---|
| <ul> <li>In this business uses a secure service from Meta to manage this chat. Click to learn more.</li> <li>I UNREAD MESSAGE</li> <li>I UNREAD MESSAGE</li> <li>I UNREAD</li></ul> |   |   |
| This business account is not in your contact list.                                                                                                    |   |   |
| 🕈 REPORT 🖉 BLOCK 🥥 OK                                                                                                    |   |   |
| Type a message                                                                                                    |   | Ļ |

10. Reselect the calendar from the dropdown menu to refresh the appointments list

| Appointment Name               | Calendar Event                                                                   |
|--------------------------------|----------------------------------------------------------------------------------|
| TestNHSAppointment             | 09:00 TestNHSAppointment<br>09:30 V https://oscarhui21-9xjw.webex.com/oscarhui   |
| Phone Number                   | 10:00 NHS 7653421                                                                |
| 35252252448                    | 10:30 V https://oscarhui21-9xjw.webex.com/oscarhui2                              |
| Email                          | 11:00 Meeting NHS: 88888888<br>12:00 https://oscashui21_9viw.webey.com/oscashui2 |
| zcabhui@ucl.ac.uk              |                                                                                  |
| ppointment Start Date and Tim  | WhatsApp Reminder                                                                |
|                                | To send a reminder, please enter phone number first and then press the           |
| Appointment Start Date and Tim | WhatsApp Reminder To send a reminder, please enter phone number first and the    |

Once completed, a notification should be sent to the patient's phone number with the meeting link for the appointment and the appointment should be added to the outlook calendar as well.

### Send Appointment Reminder

- 1. Enter the number preceded with the calling code (without the '+') in the WhatsApp reminder section input box.
- 2. To send the appointment reminder and press the pin for the appointment to send the reminder to that number.

| Calenda                                     | r Event                                        | Calendar 🗸                       |
|---------------------------------------------|------------------------------------------------|----------------------------------|
| 09:00<br>09:30                              | <b>TestNHSAppointmer</b><br>https://oscarhui21 | nt<br>-9xjw.webex.com/oscarhui21 |
| 10:00<br>10:30                              | NHS 7653421                                    | -9xjw.webex.com/oscarhui21       |
| 11:00<br>12:00                              | Meeting NHS: 88888<br>https://oscarhui21       | 888<br>9xjw.webex.com/oscarhui21 |
| WhatsA<br>To send a remi<br>location label. | pp Reminder<br>nder, please enter phone nu     | mber first and then press the    |
| 85252252448                                 |                                                |                                  |

|   | +1 (555) 081-9033                                                                                                    |       |                          |               | ۹ |
|---|----------------------------------------------------------------------------------------------------|-------|--------------------------|---------------|---|
|   | I nank you.     This is an invitation to an online meeting.     22:39                                                                                                    |       |                          |               |   |
|   |                                                                                                    |       | 1 UNREAD MESSAGE         |               |   |
|   | Hello.         Your meeting has been created and is scheduled for 28/03/2023 09:00 at London Time. Kindly join 5 minutes in advane.         Meeting link : https://oscarthui21-9xiwlj.php?         Meting link : https://oscarthui21-9xiwlj.php?         Mywebex.com/oscarthui21-9xiwlj.php?         MTDiamdff969dddoc85a185f11859be4b3eaf3b Thank you.         This is an invitation to an online meeting. | 1     | e                        |               |   |
|   |                                                                                                    |       |                          |               |   |
|   | This bus                                                                                                    | iness | s account is not in your | contact list. |   |
|   | I REPORT                                                                                                    |       | Ø BLOCK                  | 🥏 ок          |   |
| ~ |                                                                                                    |       |                          |               |   |

#### To join the meeting

1. The patient can click on the link they received on their WhatsApp as shown above or email as shown below

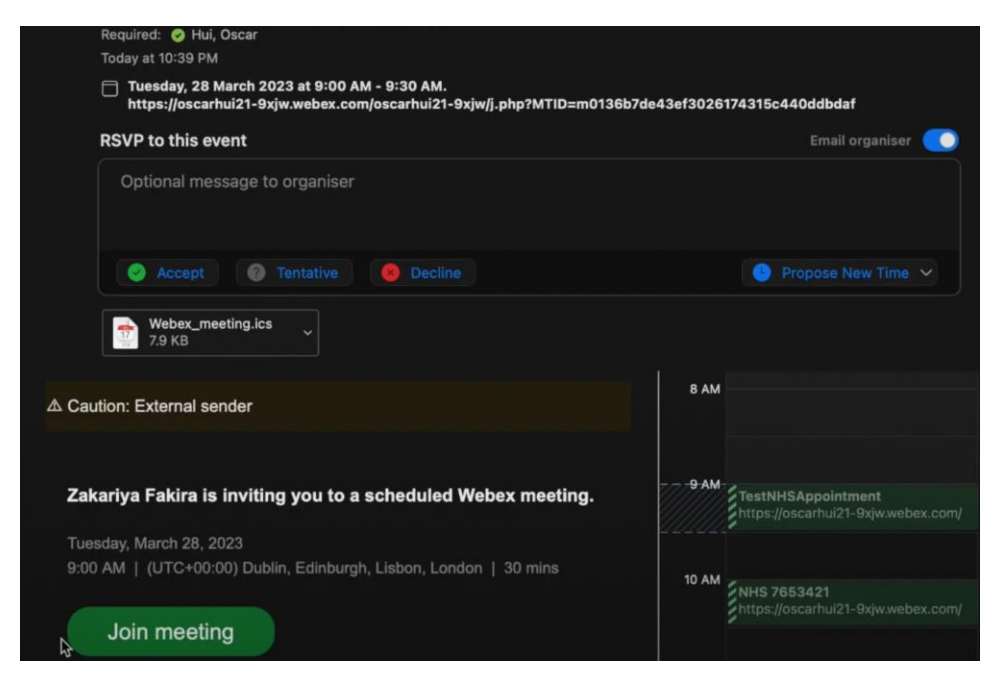

2. The doctor can click on the physical link for the appointment on the calendar event section

# and Send WhatsApp

| 09:00<br>09:30 | PestNHSAppointm               | ent<br>21-9xiw webex.com/oscarbui21- |
|----------------|-------------------------------|--------------------------------------|
|                | •                             | https://oscarhui21-9xjw.webex.com/   |
| 10:00          | NHS 7653421                   | oscarhui21-9xjw/j.php?               |
| 10:30          | https://oscarhui2             | 21-9xjw.webex.com/oscarhui21         |
| 11:00          | Meeting NHS: 8888             | 38888                                |
| 12:00          | https://oscarbuid             | 21-9xiw webey com/oscarbui21-        |
| 2:00           | https://osc <del>arhui2</del> | 9xjw.webex.com/oscarhui21-           |